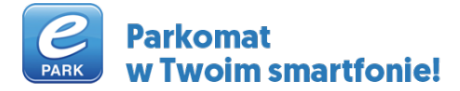

Aplikacja ePARK jest oficjalną metodą płatności za postój w Strefie Płatnego Parkowania. Dzięki niej możesz zakupić bilet identyczny, jak w parkomacie lub skorzystać z systemu START/STOP, który pozwala płacić tylko za faktyczny czas postoju. Wszystkie ceny są zgodne z cennikiem Strefy Płatnego Parkowania, w której parkujesz. Nie martw się drobnymi, niedziałającym parkomatem lub koniecznością rozliczenia kilkunastu biletów, które zebrałeś w ciągu miesiąca.

### Z aplikacji ePARK możesz korzystać w takich miastach jak:

Kraków, Gdańsk, Bydgoszcz, Częstochowa, Rzeszów, Kielce, Zielona Góra, Gorzów Wielkopolski, Płock, Elbląg, Tarnów, Siedlce, Inowrocław, Ostrów Wielkopolski, Głogów, Suwałki, Leszno, Gniezno, Tomaszów Mazowiecki, Świdnica, Wejherowo, Wodzisław Śląski, Oświęcim, Krosno, Piaseczno, Malbork, Sopot, Jasło, Myszków, Gorlice, Kościerzyna, Namysłów, Kępno, Nowy Tomyśl, Wschowa, Gostyń, Sława oraz na wielu parkingach prywatnych, m. in. w Warszawie, Łodzi, Gdyni, Olsztynie.

#### Zapłać za parking aplikacją ePARK w

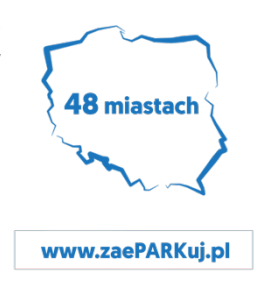

Poniżej znajdziesz najważniejsze informacje, które ułatwią Ci korzystanie z aplikacji.

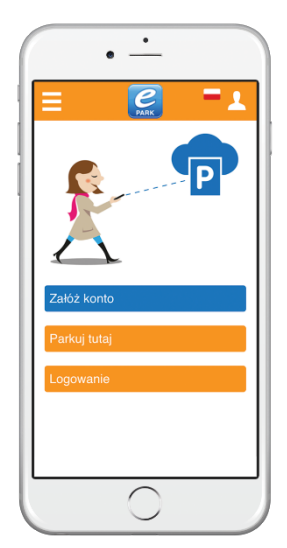

- 1. Pobierz darmową aplikację ze sklepu: <u>Google Play</u> lub <u>App Store</u>.
- 2. Załóż konto.

- 3. Dokonaj rejestracji karty płatniczej
  - Podaj adres e-mail, nr. telefonu
  - Nadaj kod PIN ((aby nikt nie powołany nie skorzystał z aplikacji bez naszej wiedzy. Nie jest to kod do podanej karty)
- 4. Wybierz wydawcę karty:
  - Podaj nr. karty płatniczej, miesiąc ważności, rok
  - Podaj kod weryfikacyjny CVV (jest to kod zabezpieczający, umieszczony na odwrocie stronie karty płatniczej, obok podpisu – 3 cyfrowy)

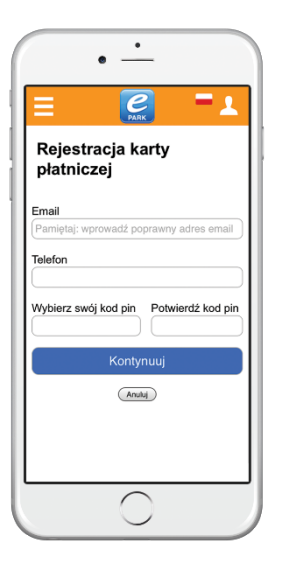

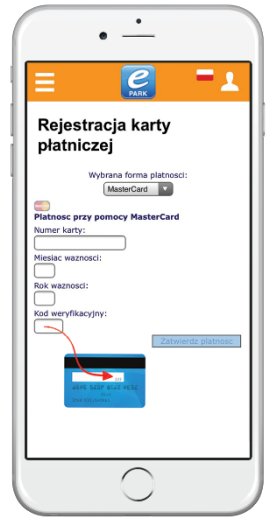

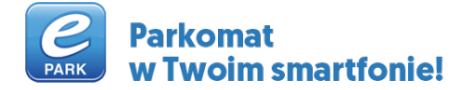

### Masz dwa sposoby kupienia biletu:

Możesz określić, jak długo chcesz parkować klikając "**Bilet czasowy"**. Wybierz czas postoju, w identyczny sposób, jak w parkomacie. Nie martw się jego przekroczeniem. Gdy czas parkowania upłynie, możesz łatwo zdalnie kupić nowy bilet.

Drugi sposób to **START / STOP**. Po zaparkowaniu pojazdu rozpocznij postój, a po powrocie do samochodu naciśnij STOP. Zapłacisz za czas, w którym parkowałeś. Zawsze możesz określić maksymalny czas trwania postoju w systemie START / STOP, na wypadek gdybyś zapomniał o zakończeniu biletu.

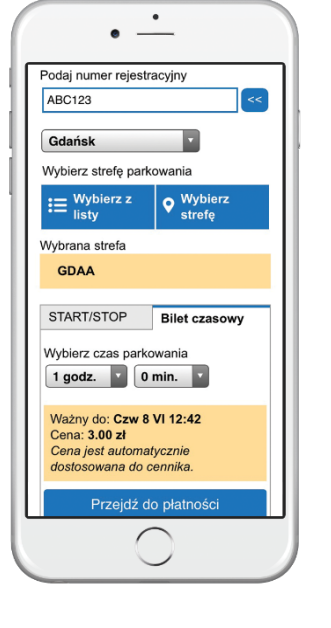

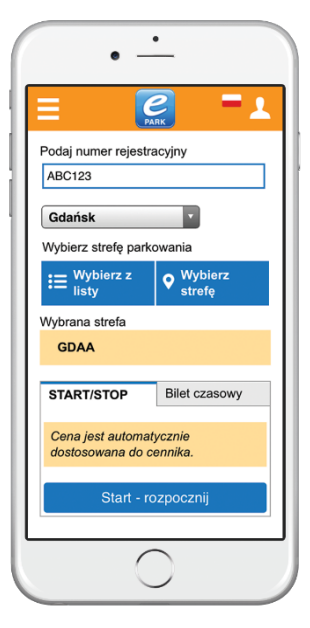

Bilet czasowy

START / STOP

Podczas każdego parkowania możesz zdecydować, w jaki sposób chcesz opłacić parking.

# Zobacz swoje trwające i zakończone parkowania.

W menu po lewej stronie wybierz "**Historia / Paragony**". Zobaczysz tam listę swoich biletów wraz z informacją, czy płatność za nie została już pobrana. Możesz zdecydować się na pobranie paragonu w formacie PDF, klikając na przycisk "**Wyślij paragon**". Kliknij na "**Podsumowanie miesięczne**", aby pobrać PDF z całkowitym rozliczeniem miesięcznym. Funkcja ta jest całkowicie za darmo!

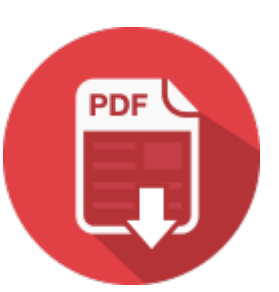

## Oznaczanie pojazdu.

Kontroler wie, że opłaciłeś bilet za pośrednictwem aplikacji. Widzi go w swoim urządzeniu kontrolnym. Dla dodatkowej informacji, jako zabezpieczenie w przypadku problemów technicznych, możesz umieścić za szybą winietę informującą, że parkujesz z ePARK. Możesz ją pobrać <u>TUTAJ</u> lub otrzymać w biurze Strefy Płatnego Parkowania, a także bezpłatnie pocztą przesyłając nam zwrotnie dane adresowe.

Pozdrawiamy serdecznie! Zespół ePARK!

Electronic Parking Poland Telefon: 794 688 555 E-mail: <u>kontakt@electronicparking.pl</u>

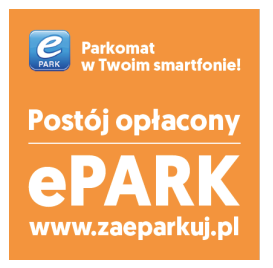